## Call to Action Manual

## Create New "Call to Action"

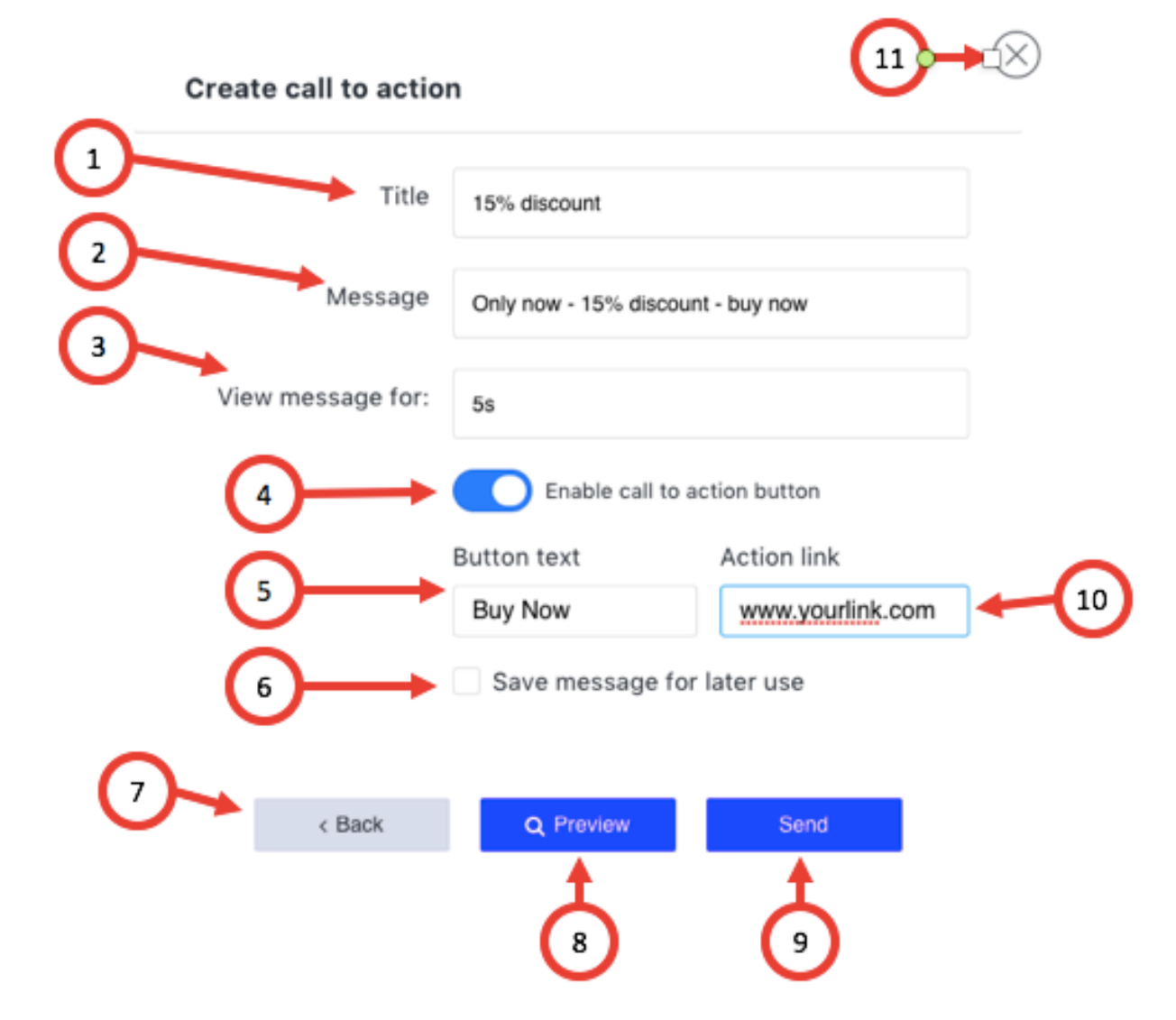

- 1. Title
- 2. Message
- 3. View message for here you can set the time (duration) the pop up will be shown on participant screen
- 4. Enable Call to Action Button here you can add a button to your pop up
- 5. Button text
- 6. Save message for later use
- 7. Back

- 8. Preview
- 9. Send when you click it your participants will get the pop up on their screens
- 10. Action link you can add a link to webpage or payment link
- 11. Close